## Canon PIXUS 865R プリンタ設置ガイド

QA7-3094-V01

XX2003XXXX

©CANON INC. 2003

PRINTED IN THAILAND

プリンタの設置について説明しています。ご使用の前に必ずお読みください。また、お読みになったあとは、必ず保管してください。 始める前に:必ず『基本操作ガイド』の「安全にお使いいただくために」をご覧になり、記載されている注意事項をお守りください。 ご覧にならずに作業をした場合、思わぬ事故を起こしたり、火災や感電の原因になります。

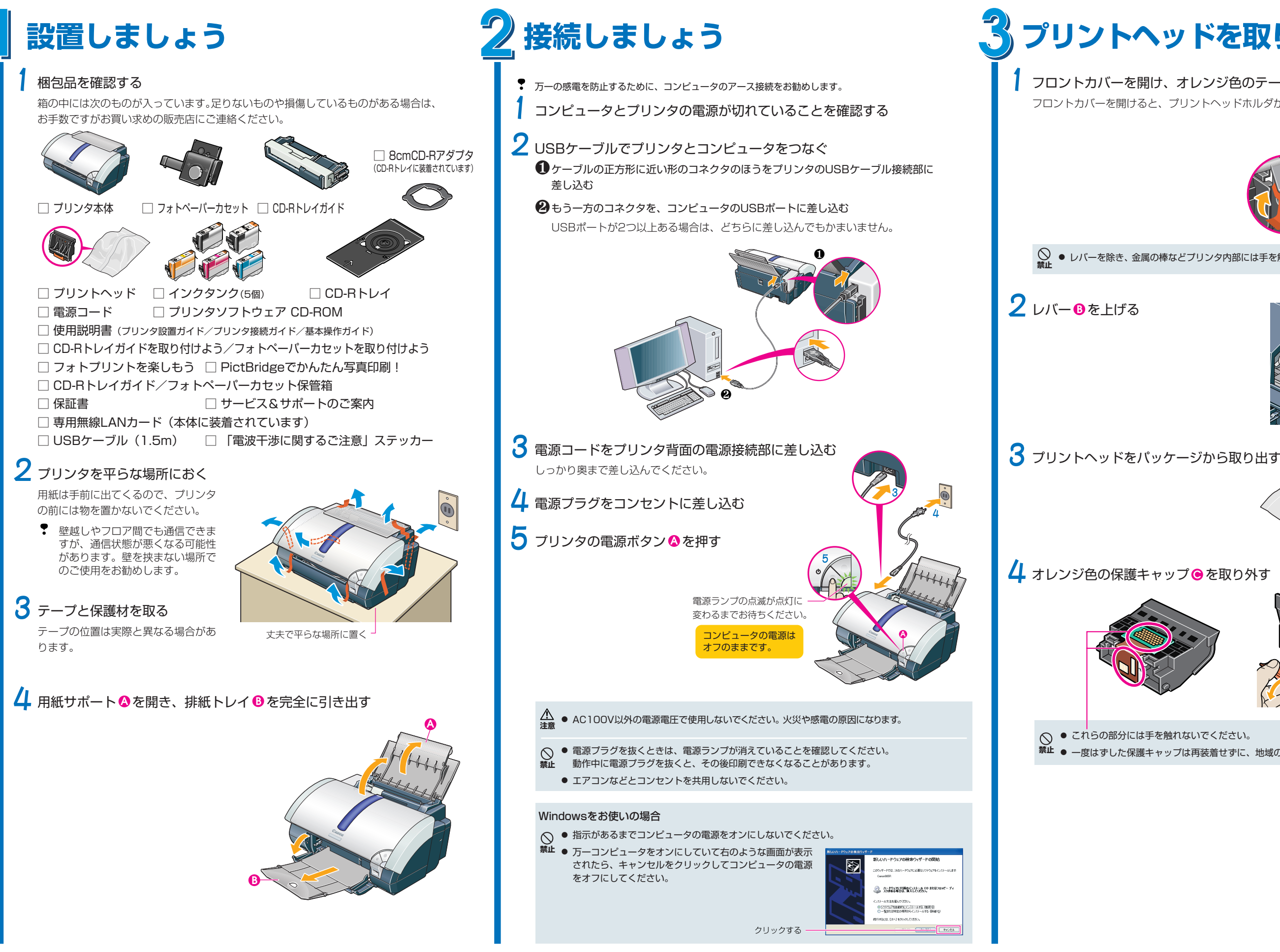

Microsoft®、Windows®は、米国Microsoft Corporation の米国およびその他の国における登録商標です。

# プリントヘッドを取り付けましょう

### フロントカバーを開け、オレンジ色のテープ↓をはがす

フロントカバーを開けると、プリントヘッドホルダが中央に移動します。

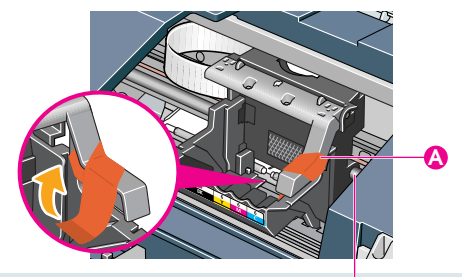

● レバーを除き、金属の棒などプリンタ内部には手を触れないでください。故障の原因になります。

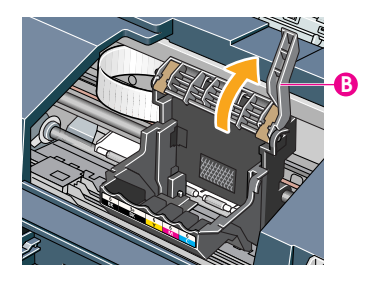

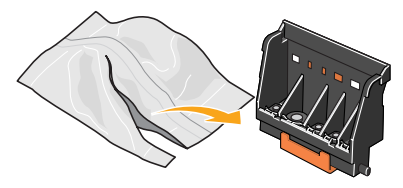

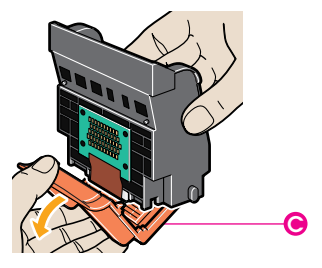

禁止 ● 一度はずした保護キャップは再装着せずに、地域の条例に従って捨ててください。

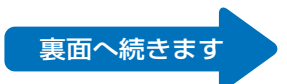

# Canon PIXUS 865R プリンタ設置ガイド っづき

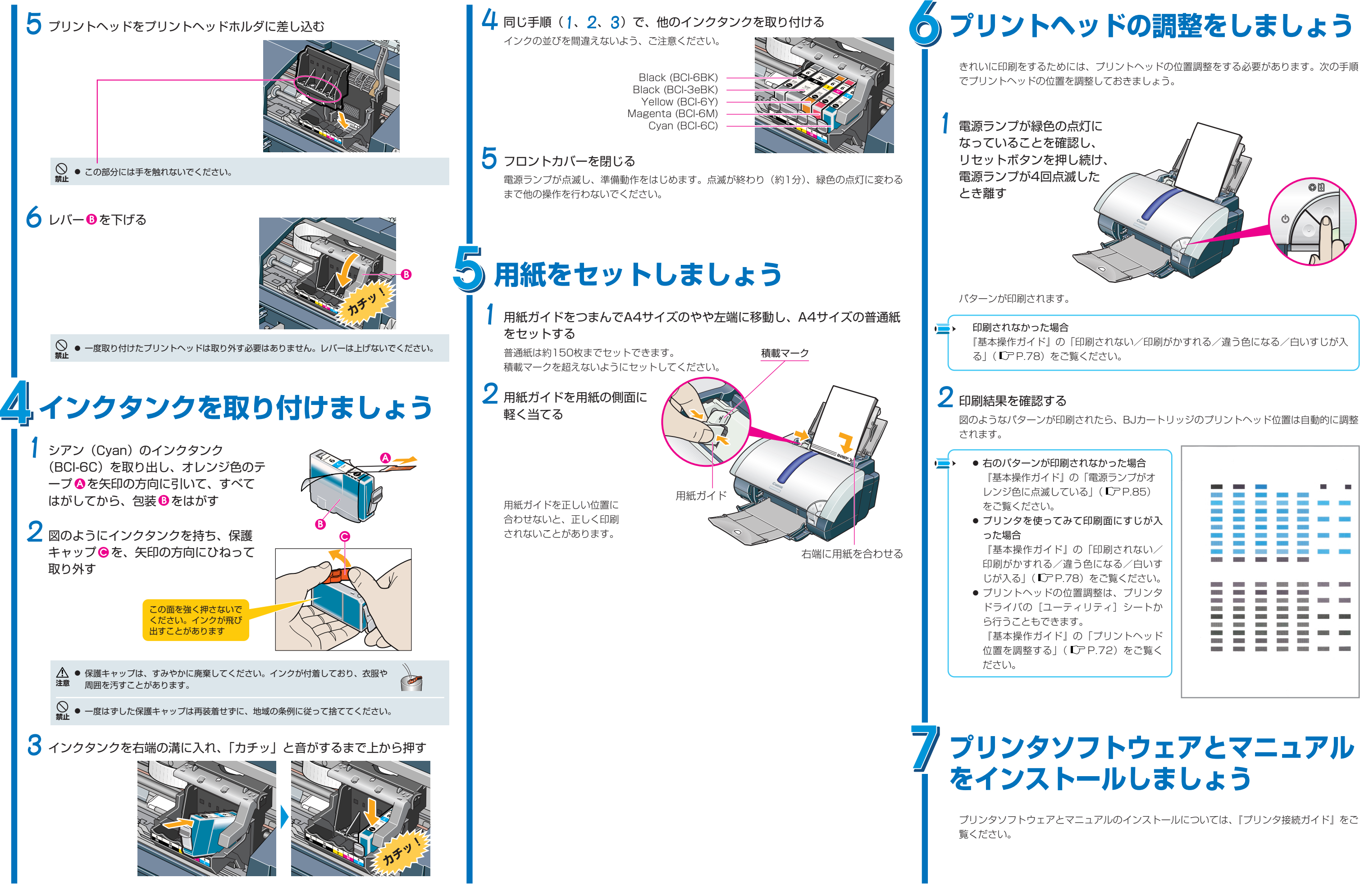